## Panduan Penggunaan Aplikasi Microsoft Teams

# T i Microsoft Teams

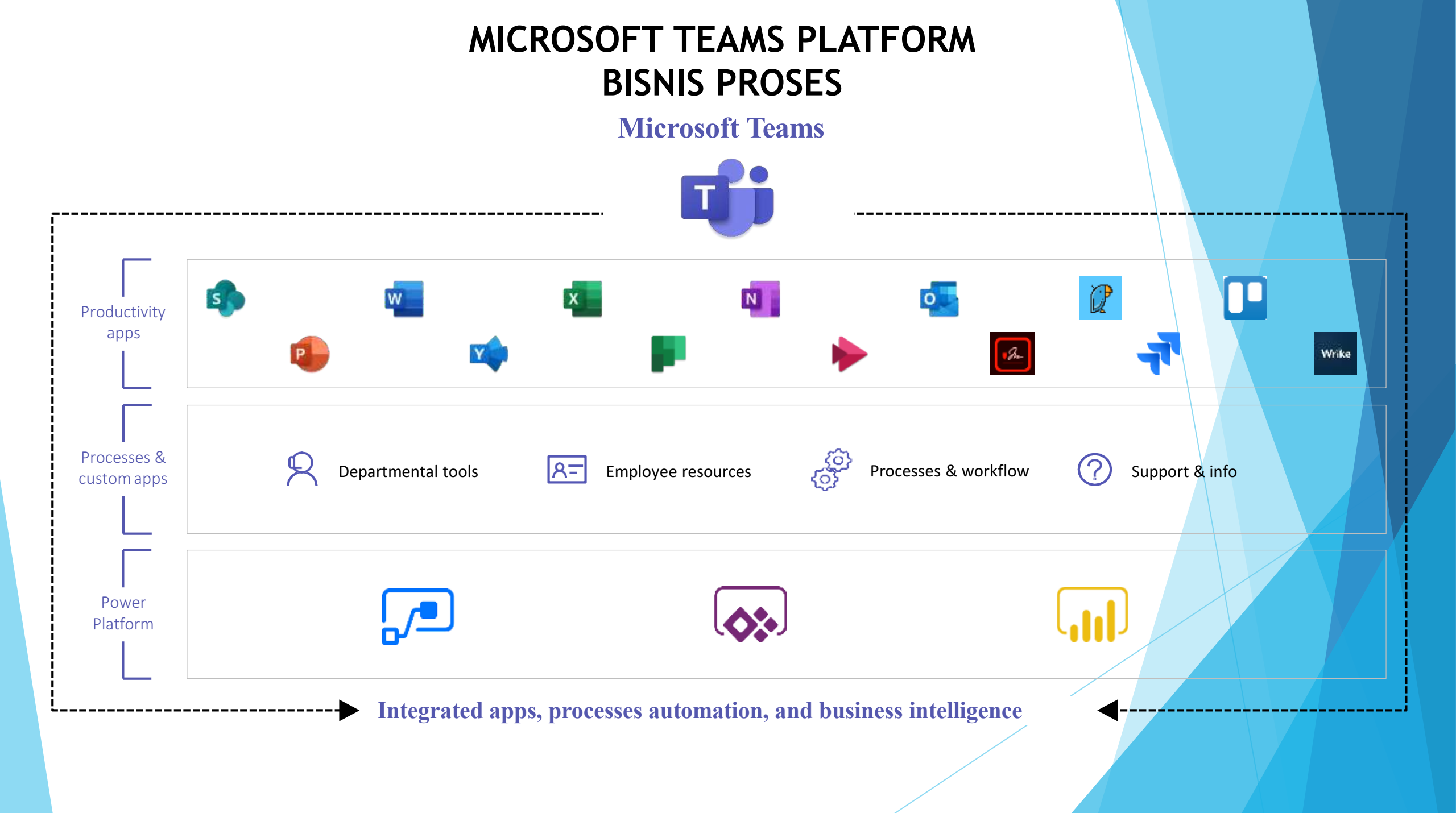

Menjaga produktivitas dan keterhubungan dengan rekan kerja melalui komunikasi, berbagi dan berkolaborasi dengan MICROSOFT TEAMS

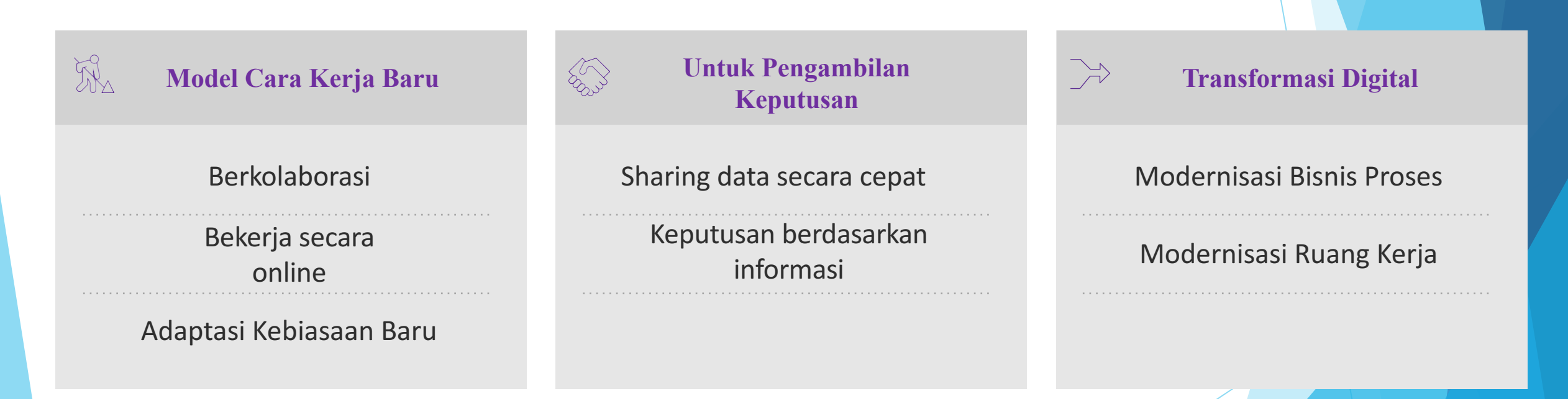

## FITUR-FITUR APLIKASI MS TEAMS

N ₽

Edu Class

Notebook

Planner

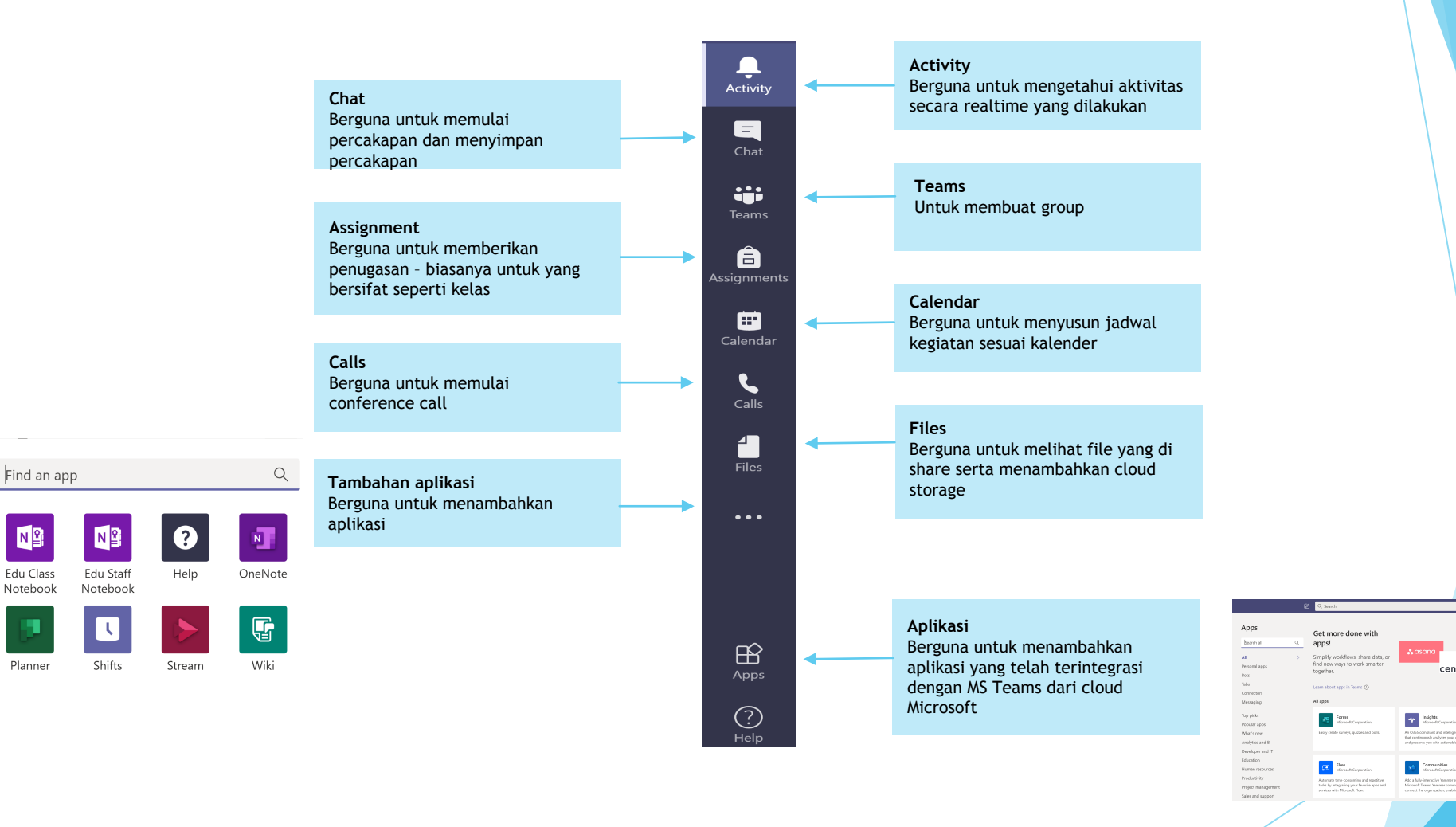

Ø GURL 0

Plasser Moreoff Corporation

Praise Moreault Corporate

## CARA DOWNLOAD APLIKASI MS TEAM DESKTOP

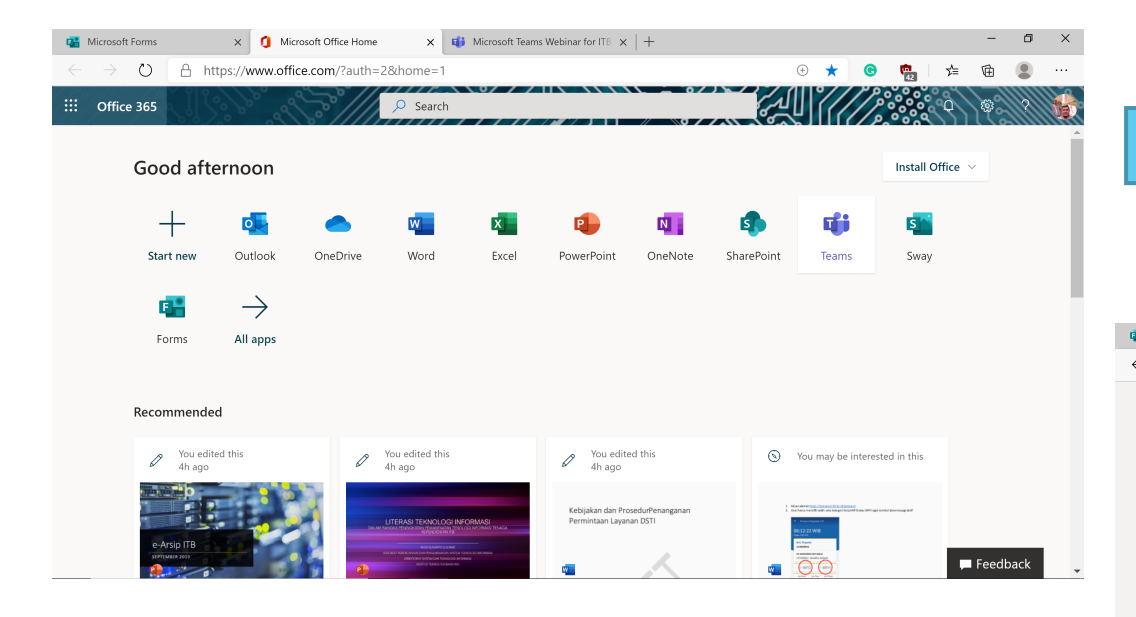

- 1. Klik Tab Icon Teams
- 2. Muncul pilihan :
  - 1. Get Windows App (desktop)
  - 2. Use the web .. (akses via web)

Tampilan telah berhasil login di portal office 365 (http://www.office.com)

| 1            | Microsoft | Forms | x 🚺 Microsoft Office Home x 📫 Microsoft Teams Webinar for ITB x +                            |   |   |    |     | - | ٥ | × |
|--------------|-----------|-------|----------------------------------------------------------------------------------------------|---|---|----|-----|---|---|---|
| $\leftarrow$ |           | Ö     | A https://teams.microsoft.com/_#/conversations/19:meeting_ZmM5NTIxNzMtNDU5Zi00MzM1LThmYzctND | 荈 | C | ф. | Zţ≡ | Ē |   |   |

#### Microsoft Teams

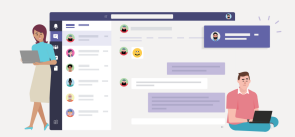

Download the Teams desktop app and stay better connected.

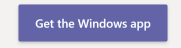

Use the web app instead

Legal Privacy and Cookies © 2020 Microsoft

#### Gambaran Umum Aplikasi MSTeams

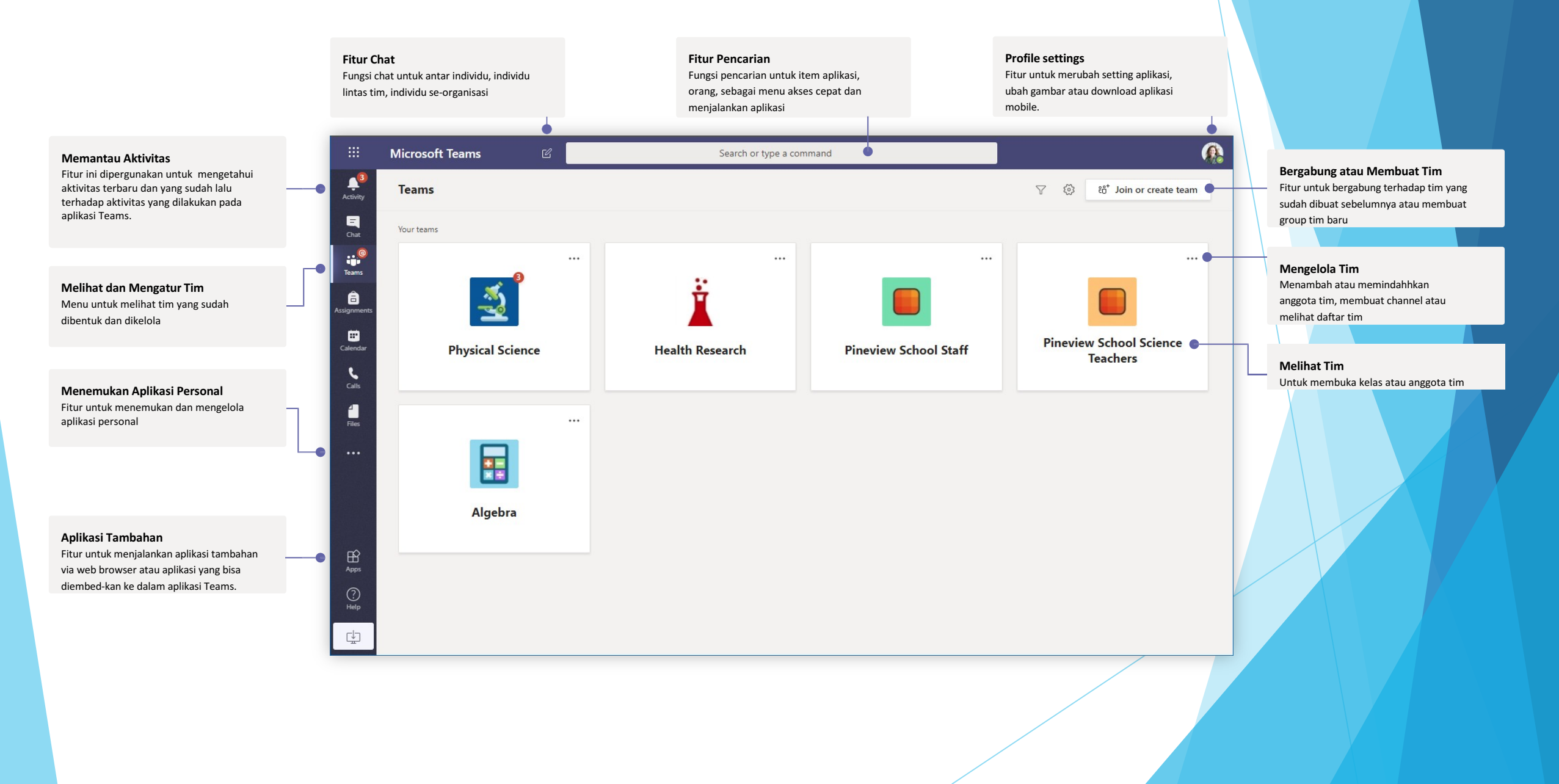

#### Persistent Chat Dalam Teams

Fitur ini mendukung kemampuan untuk menyimpan hasil chat

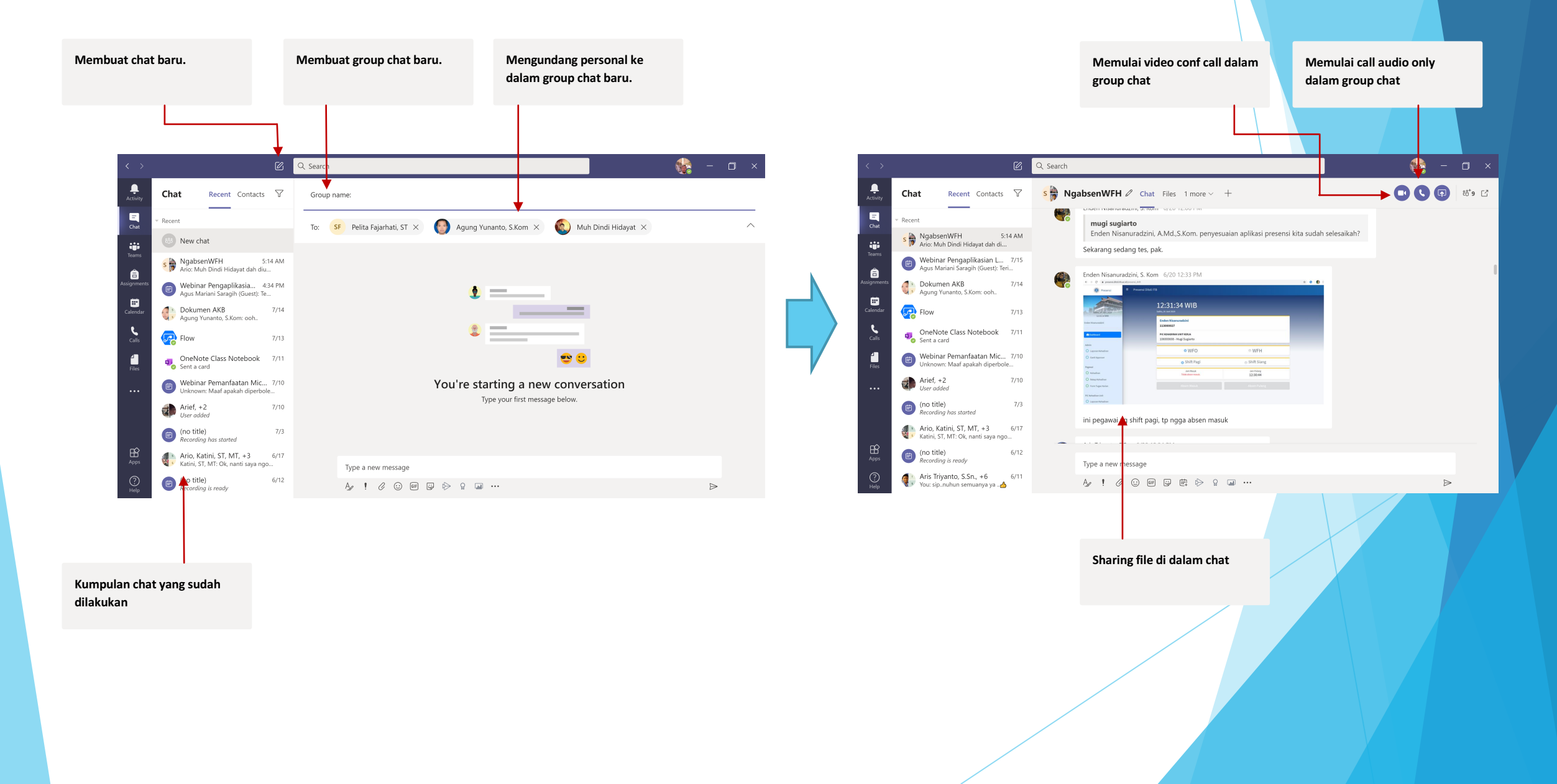

#### Class atau Group Dalam Teams

Setiap tim memiliki channel

Channel dipergunakan untuk

melakukan kolaborasi antar

tim agar menjadi lebih fokus

Fitur ini mendukung kemampuan untuk menyesuaikan sesuai kebutuhan dalam pembelajaran

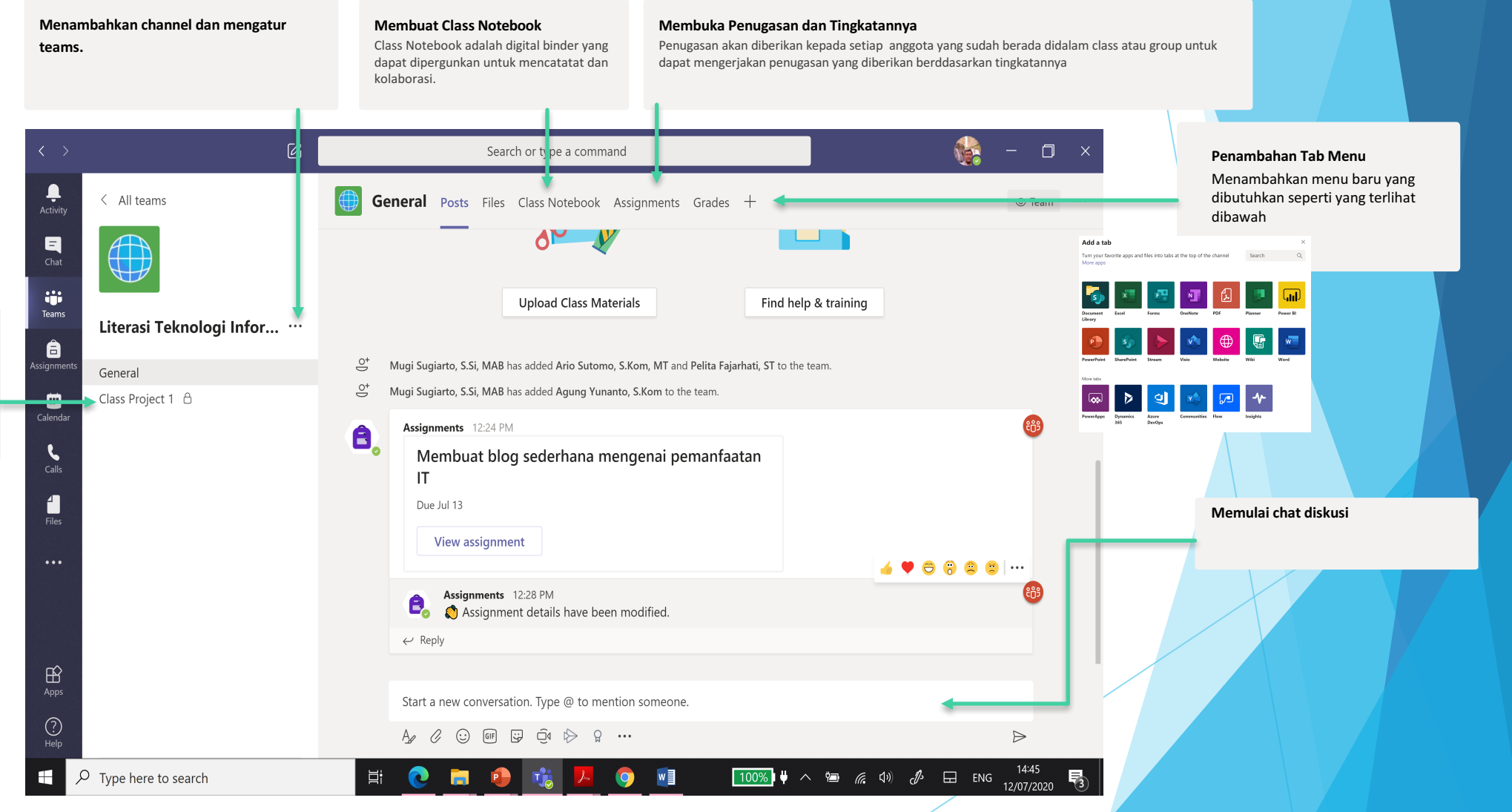

#### Fitur Kalender

Menjadwalkan pertemuan, kolaborasi termasuk seminar/training secara online

|                                                                                                    | Memulai Pertemuan<br>Menambah peserta secara langsung<br>untuk mengikuti pertemuan                                                                                                    | <b>Menambah Jadwal Pertemuan</b><br>Menjadwalkan pertemuan yang bisa diikuti<br>hingga <u>+</u> 250 peserta secara <i>live</i>                                                                                                    | Mengundang Pertemuan Personal<br>Mengundang satu atau lebih personal,<br>dimana selama pertemuan rekaman,<br>percakapan atau chat tersimpan dan<br>terorganisir dalam MSTeams                                                                                                    | <b>Mengundang Pertemuan Channel</b><br>MSTeams mampu mengundang pertemuan dari<br>channel yang sudah dibuat |
|----------------------------------------------------------------------------------------------------|----------------------------------------------------------------------------------------------------|----------------------------------------------------------------------------------------------------|----------------------------------------------------------------------------------------------------|----------------------------------------------------------------------------------------------------|
| Search or type a constraint of the search or type a constraint of the search or typ                                                                                                    | nmand                                                                                                    |                                                                                                    | Search or type a comma ew meeting Details Sch duling Assistant                                                                                                    | nd Close                                                                                                    |
| $ \begin{array}{c c c c c c } \hline \begin{tabular}{ c c c c } \hline \begin{tabular}{ c c c c } \hline \begin{tabular}{ c c c c } \hline \begin{tabular}{ c c c c } \hline \begin{tabular}{ c c c c } \hline \begin{tabular}{ c c c c } \hline \begin{tabular}{ c c c c } \hline \begin{tabular}{ c c c } \hline \begin{tabular}{ c c c } \hline \begin{tabular}{ c c c } \hline \begin{tabular}{ c c c } \hline \begin{tabular}{ c c c } \hline \begin{tabular}{ c c } \hline \begin{tabular}{ c c } \hline tabua$ | 16     1       Thursday     Fri       1     1       1     1       1     1       1     1       1     1       1     1       1     1       1     1       1     1       1     1       1     1       1     1       1     1       1     1       1     1       1     1       1     1       1     1       1     1       1     1       1     1       1     1       1     1       1     1       1     1       1     1       1     1       1     1       1     1       1     1       1     1       1     1       1     1       1     1       1     1       1     1       1     1       1     1       1     1       1     1       1     1       1     1       1     1 | Work week ✓   day   day < | he: (UTC + 07:00) Bangkok, Hanc , Jakarta $\checkmark$<br>Pembahasan Project 1<br>PF pelita fajarhati $\times$ agung yunanto $\times$<br>ul 13, 2020 3:30 PM $\sim \rightarrow$ Jul 13, 2020 4:00 P<br>gested: 12:30 PM-1:00 PM 12:00 PM-12:30 PM 11:30 AM-1:200 PM<br>20es not repeat $\sim$<br>Construction Literasi Teknologi Informasi $\rightarrow$ General<br>Add location<br>B $I \cup G   \forall A$ A Paragraph $\sim I_{\star}   \leftarrow \rightarrow \equiv \equiv  \Xi $<br>Type details for this new meeting | + Optional<br>M 30m ● All day                                                                               |

#### Fitur Menambahkan Aplikasi Yang Dibutuhkan

Menambahkan aplikasi pada MS Teams yang sediakan oleh cloud apps Microsoft

| Ľ                                 | Search or type a command                                                                                                    | - 0    |  |
|-----------------------------------|----------------------------------------------------------------------------------------------------|--------|--|
| < All teams                       | AT Tim Aplikasi Posts Files Notes inbound +                                                                                                    | ⊚ Team |  |
| AT                                | https://docs.google.com/spreadsheets/d/1xuu7cRqisNZ_g1GhKcT9YZqppxSkUzwZSgT_8zKBejM/edit?<br>usp=sharing                                                                                                    |        |  |
| -                                 | Kecuali klo ada yg lupa ngupdate 😅                                                                                                    |        |  |
| All Team DSTI ····                | See less                                                                                                    |        |  |
| General                           | Google Sheets – create and edit spreadsheets online, for free.<br>Create a new spreadsheet and edit with others at the same time – from your computer, phone or<br>tablet. Get sulf done with or without an interret connection. Use Sheets to edit Excel files. Free |        |  |
| Tim Aplikasi                      | docs.google.com                                                                                                    |        |  |
| Tim Infrastruktur                 | Tani di radmina juga salalu undata                                                                                                    |        |  |
| Tim Layanan                       | lapi di redmine juga selalu update.                                                                                                    |        |  |
| Tim Monitoring dan Operasi        | С керлу                                                                                                    |        |  |
| Tim Sekretariat                   | loday 🍊 🎔 🖯 🕄 🙁                                                                                                    |        |  |
| nim Subdit Perencanaan dan Pengem | Mugi Sugiarto, S.Si, MAB 10.42 AM<br>Added a new tab at the top of this channel. Here's a link.                                                                                                    |        |  |
|                                   | (III) inbound                                                                                                    |        |  |
|                                   | ← Reply                                                                                                    |        |  |
|                                   |                                                                                                    |        |  |
|                                   | Start a r ew conversation. Type @ to mention someone.                                                                                                    |        |  |
|                                   |                                                                                                    | Þ      |  |
|                                   |                                                                                                    | L.     |  |

|             | C                                                    | Search or type a command                                                                                                    | 🏀 – 🖬 ×                                        |
|-------------|------------------------------------------------------|----------------------------------------------------------------------------------------------------|------------------------------------------------|
| tivity      | < All teams                                          | Tim Aplikasi Posts Files Notes inbound V +                                                                                                    |                                                |
| 1<br>hat    | AT                                                   |                                                                                                    | ∀ Filters     >                                |
| ams         | All Team DSTI ····                                   | <ul> <li>⑦ ● ⊕</li> <li>● ▼ ≅ …</li> <li>Laki-laki and Perempuan by nama_prodi</li> </ul>                                                                                                    | Search                                         |
| 5<br>nments | Conorol                                              | Rahlah Prenguan                                                                                                    | Filters on this visual                         |
|             | Tim Anlikasi                                         | 100.                                                                                                    | is (All)                                       |
| ndar        | Tim Infrastruktur                                    | 70X                                                                                                    | Laki-laki $\checkmark$ $\diamondsuit$ is (All) |
| •<br>Ills   | Tim Layanan<br>Tim Monitoring dan Operasi            |                                                                                                    | nama_prodi ∨ ⊘<br>is (All)                     |
| les         | Tim Sekretariat<br>Tim Subdit Perencanaan dan Pengem |                                                                                                    | Perempuan V &                                  |
| ••          |                                                      | <u> </u>                                                                                                    | strata $\checkmark$ $\oslash$ is (AII)         |
|             |                                                      | and second at the second second se | tahun V 🖉<br>is (All)                          |
| pps         |                                                      | 4 2 2 2 2 3 3                                                                                                    |                                                |
|             |                                                      |                                                                                                    |                                                |
|             |                                                      | Tampilan PowerBI                                                                                                    |                                                |
|             |                                                      | Contojh tampilan aplikasi PowerBI dalam                                                                                                    |                                                |
|             |                                                      | MSTeams yang bisa dikolaborasikan dengan                                                                                                    |                                                |
|             |                                                      | group                                                                                                    |                                                |
|             |                                                      |                                                                                                    |                                                |

Menambahkan Aplikasi Menambahkan aplikasi PowerBI pada post diskusi di dalam group Tampilan Icon Aplikasi Tambahan Muncul icon PowerBI pada menu toolbar format message

#### Fitur Menambahkan Task Dalam Group

Menambahkan aplikasi pada MS Teams yang sediakan oleh cloud apps Microsoft

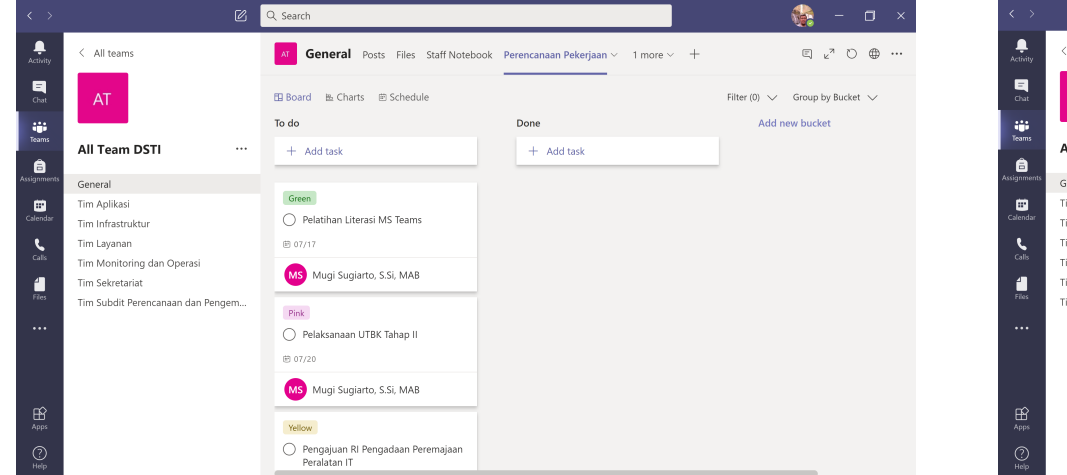

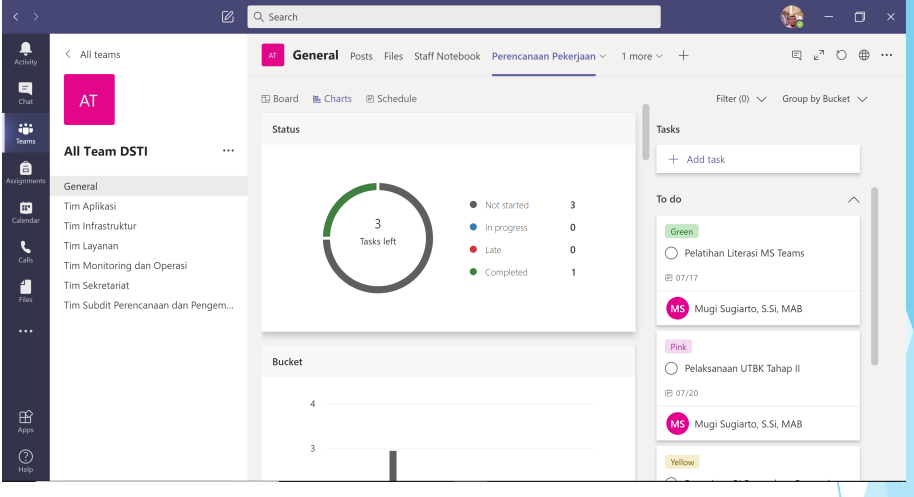

| Marcanal                    |             | Filter (0) 🗸 Group by Progress 🗸     |
|-----------------------------|-------------|--------------------------------------|
| NOT STARTED                 | in progress | Completed                            |
| Green                       |             | Tahapan Pengembangan Sistem          |
| Pelatihan Literasi MS Teams | 5           | Professional Professional Profession |
| E 07/17                     |             |                                      |
| Mugi Sugiarto, S.Si, MAB    |             | Completed by Mugi Sugiarto, S.S      |
| Pink                        |             |                                      |
| Tahapan Pengembangan Sistem |             |                                      |
| © Pelaksanaan UTBK Tanap II |             |                                      |
| Mugi Sugiarto, S.Si, MAB    |             |                                      |
|                             |             |                                      |

#### Fitur Menambahkan Cloud Storage Dalam Teams

Menambahkan aplikasi pada MS Teams yang sediakan oleh cloud apps Microsoft

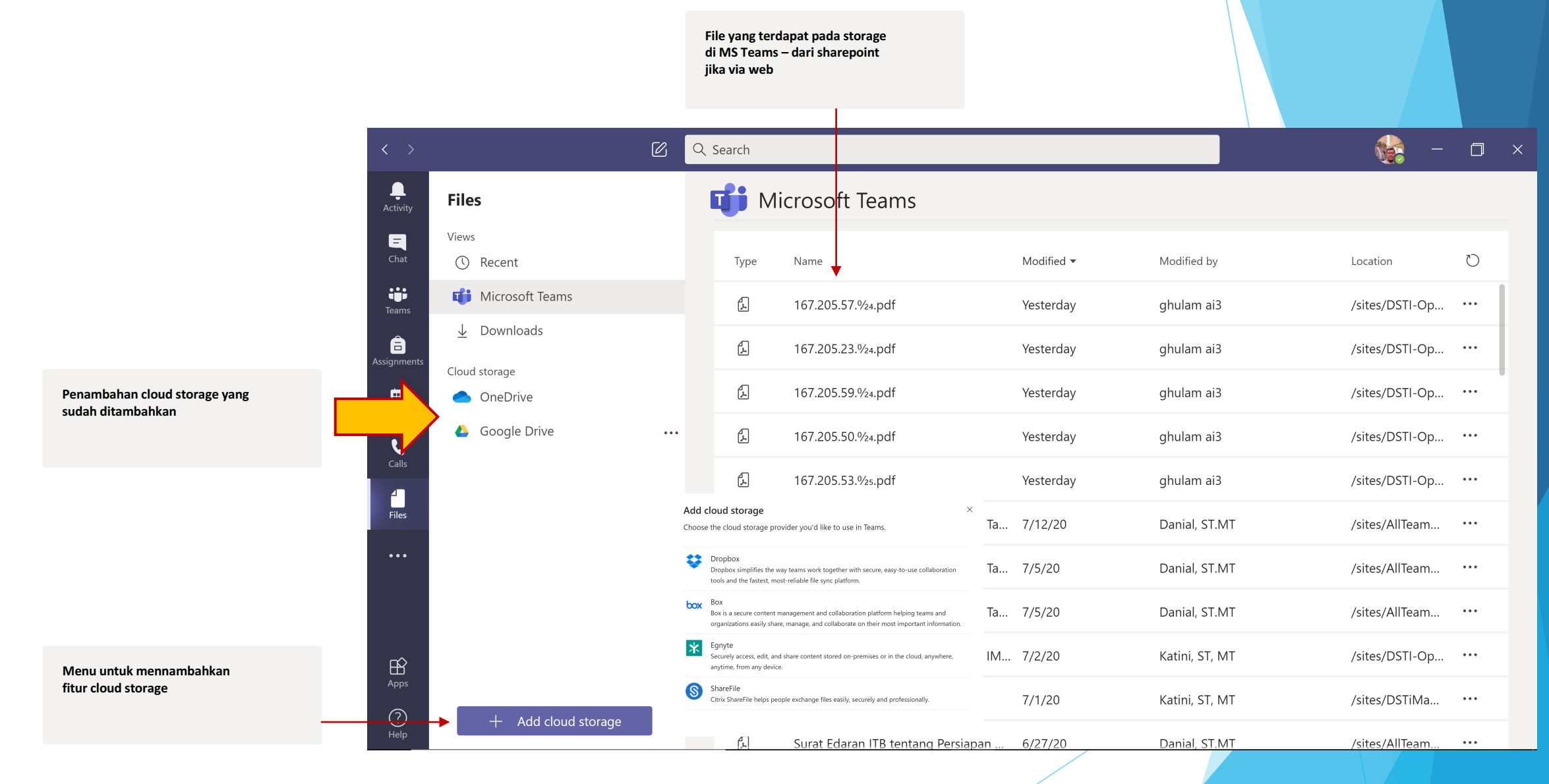

#### Fitur Conference Call via Calender

Melakukan conference call via calender dari chat group

| $\langle \rangle$ | 🖄 🔍 Search                                                                                                    | 🍓 – 🗆 ×    | < >        |           | ß                           | Q Search                                                 |                             |                                     |                  | 🍓 – 🖬 ×                                   |
|-------------------|----------------------------------------------------------------------------------------------------|------------|------------|-----------|-----------------------------|----------------------------------------------------------|-----------------------------|-------------------------------------|------------------|-------------------------------------------|
| <br>Activity      | New meeting Details Scheduling Assistant                                                                                                    | Send Close | Activity   |           | Calendar                    |                                                          |                             |                                     | ම් Meet now      | $+$ New meeting $ $ $\vee$                |
| E<br>Chat         | Time zone: (UTC+07:00) Bangkok, Hanoi, Jakarta 🗡                                                                                                    |            | Chat       | ¢         | 🗍 Today < > July 2020 🗸     |                                                          |                             |                                     |                  | $\hfill$ Work week $\smallsetminus$       |
| iii<br>Teams      | Pembahasan Backend Presensi Online DST                                                                                                    |            | a ans      |           | 13<br>Monday                | <b>14</b><br>Tuesday                                     | 15<br>Wednesday             | <b>16</b><br>Thursday               |                  | <b>17</b><br>Friday                       |
| â                 | 😅 🍓 Ario Sutomo, S.Kom, MT × SF Pelita Fajarhati, ST × + Optional                                                                                                    |            | â          |           |                             |                                                          |                             |                                     |                  |                                           |
| Assignments       | 💮 Enden Nisanuradzini, S. Kom × 🔼 teguh anugrah × 🥡 Aris Triyanto, S.Sn. ×                                                                                                    |            | Assignmen  | s<br>7 PM |                             |                                                          |                             |                                     |                  |                                           |
| Calendar          | 💓 Wahyuna Tunggal Rahayu, S.Kom. 🗙 🚯 Muh Dindi Hidayat 🗵                                                                                                    |            | Calendar   |           |                             |                                                          |                             |                                     |                  |                                           |
| Calls             | SS Anggie Septian, ST ×                                                                                                    |            | Calls      | 8 PM      |                             |                                                          |                             | Pembahasan Backend F<br>Online DSTI | Presensi         |                                           |
| Files             | Image: Window Strengther         12/10         8:00 PM         ∨         →         Jul 16, 2020         9:00 PM         ∨         1h         All day           Surgested:         12:01 PM-12:01 PM- |            | Files      | 9 PM      |                             |                                                          |                             | Mugi Sugiarto, S.Si, MA             | 8                |                                           |
|                   | Ø Does not repeat →                                                                                                    |            |            |           |                             |                                                          |                             |                                     |                  |                                           |
|                   | 🖀 📲 All Team DSTI 🔸 Tim Aplikasi                                                                                                    |            |            | 10 PM     | 1                           |                                                          |                             |                                     |                  |                                           |
|                   | Add location                                                                                                    |            | B          | 11.04     |                             |                                                          |                             |                                     |                  |                                           |
| 0                 | Έ <b>Β</b> Ζ U ⊖ ∀ A κA Paragraph ∨ Τ <sub>ν</sub>   ⊖ →∋ ≔  Ξ   , 1, 1, 20 ≡ …                                                                                                    |            |            | TIEW      |                             |                                                          |                             |                                     |                  |                                           |
| < >               | 冈 Q. Search                                                                                                    | 🙈 – n ×    | < >        |           | ß                           | Q Search                                                 |                             |                                     |                  | 🎼 – 🗆 ×                                   |
| ۹.                |                                                                                                    |            | Activity   |           | 😇 Pembahasan Backend F      | Presensi Online DSTI Chat                                | etails Scheduling Assistant |                                     |                  | Join Close                                |
| Activity          | Choose your audio and video settings for                                                                                                    |            | Chat       |           | × Cancel meeting Time zone: | -<br>(UTC+07:00) Bangkok, Hanoi, Jakarta                 | Meeting options             |                                     | Tracking         | 1                                         |
| Chat              | Pembahasan Backend Presensi Online DSTI                                                                                                    |            | tin and    |           | Pembahasan Backend Presen   | si Online DSTI                                           |                             |                                     | Mugi<br>Organ    | i Sugiarto, S.Si, MAB<br><sup>bizer</sup> |
| Teams             |                                                                                                    |            | Ê          |           | 😋 闷 Ario Sutomo, S.Kom, M   | 1T × SF Pelita Fajarhati, ST ×                           | + 0                         | ptional                             | Ario             | Sutomo, S.Kom, MT                         |
| Assignments       |                                                                                                    |            |            | ns.       | Enden Nisanuradzini, S      | 5. Kom × TA teguh anugrah ×                              | Aris Triyanto, S.Sn. ×      |                                     | SF Pelita        | a Fajarhati, ST                           |
| Calendar          |                                                                                                    |            | Calenda    |           | Wahyuna Tunggal Rah         | ayu, S.Kom. × 🍋 Muh Dindi H                              | idayat ×                    |                                     | Ende Unkor       | n Nisanuradzini, S. Kom                   |
| Calls             |                                                                                                    |            | Calls      |           | SS Anggie Septian, SI ×     |                                                          |                             |                                     | TA tegul         | h anugrah                                 |
| Files             |                                                                                                    |            | Files      |           | No suggestions available.   | 8:00 PM ∨ → Jul 16, 2020                                 | 9:00 PM \vee 1h 🗨           | All day                             | Aris 1           | Triyanto, S.Sn.                           |
|                   | A 💽 🦗 💽 🧶 💭 🖓 FC Mic and Speakers                                                                                                    |            |            |           | Ø Does not repeat ∨         |                                                          |                             |                                     | Wahy<br>Unkno    | yuna Tunggal Rahayu, S.Ko                 |
|                   | Other join options                                                                                                    |            |            |           | All Team DSTI > Tim A       | Aplikasi                                                 |                             |                                     | Muh Unkne        | Dindi Hidayat                             |
| EÊ                | ctil Aurlin off Q. Phone aurlin (2) Add a soom                                                                                                    |            | HP<br>Apps |           | Add location                |                                                          |                             |                                     | ss Angg<br>Unkne | gie Septian, ST<br>own                    |
|                   | ye Adaro dhi 🤤 Hidhe adaro 🔤 Lej Adu a Iodhi                                                                                                    |            | ()<br>Help |           | ` <b>B</b> <i>I</i> ⊻ \$ ∀  | <u>A</u> AA Paragraph $\sim$ <u>T</u> <sub>x</sub>   $<$ | = ⇒ ≡ ⊨∣,, @ ≣              |                                     |                  |                                           |
| пер               |                                                                                                    |            |            |           |                             |                                                          |                             |                                     |                  |                                           |

#### Fitur Recording via Stream

Melakukan recording conference call dan melihatnya di stream

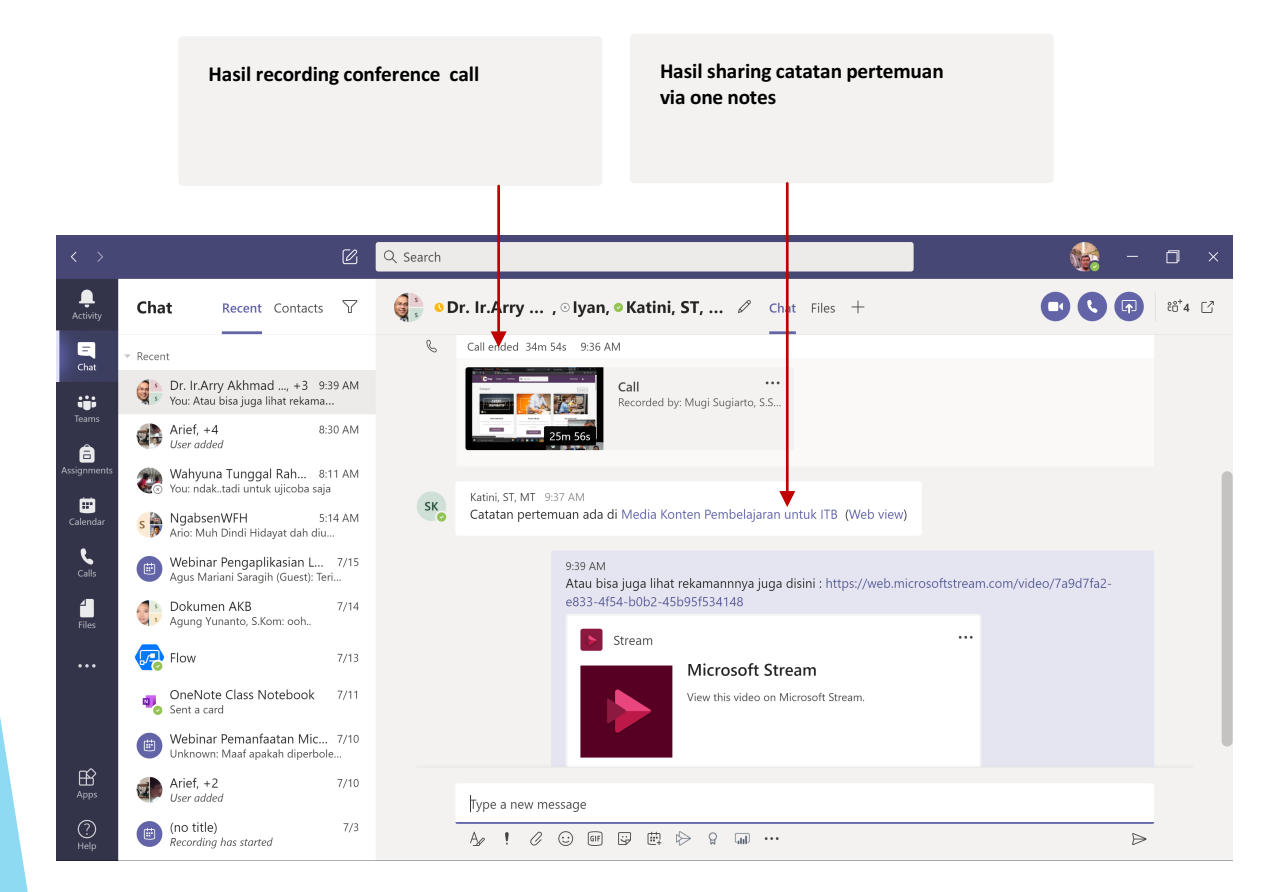

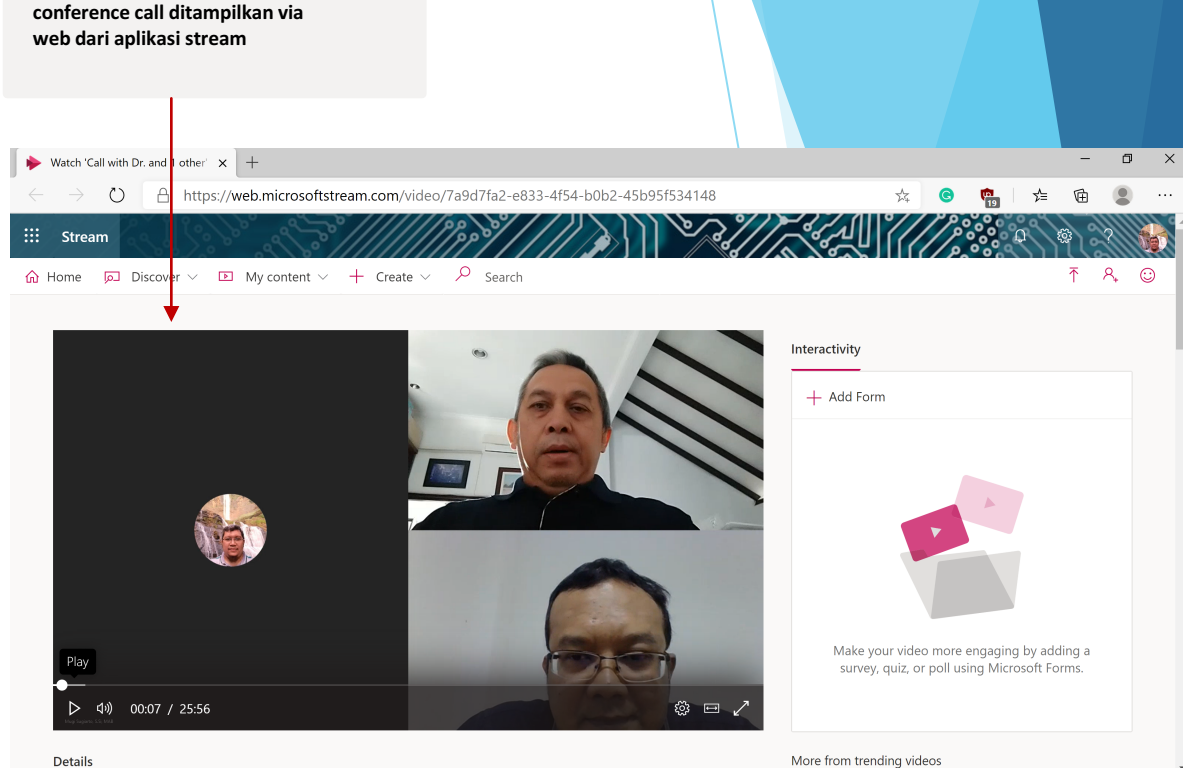

Melihat hasil recording

More from trending videos

## KONTAK LAYANAN DSTI

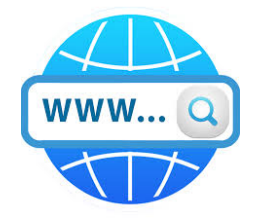

### https://ditsti.itb.ac.id/layanan

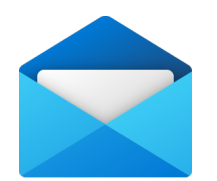

it-helpdesk@itb.ac.id

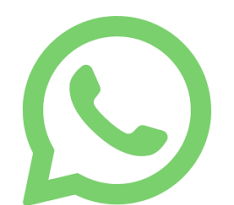

+62 811-1306-666